# 配置SPA100系列電話介面卡上的網際網路設定

## 目標

Internet設定有助於配置Internet連線以及裝置如何連線到Internet。Internet設定的配置還允許 ISP提供和監控Internet活動,以確保有效的連線。有三種型別的連線可用於將SPA100系列連 線到Internet:DHCP、靜態IP和PPPoE。預設情況下,SPA100系列通過DHCP連線。

本文檔旨在向您展示如何在SPA100系列電話介面卡上配置Internet設定。

## 適用裝置

·SPA100系列

### 軟體版本

·v1.1.0

# Internet設定配置

步驟1.登入到Web配置實用程式,然後選擇**Network Setup > Basic Setup > Internet Settings**。 *Internet Settings*頁面開啟:

| Internet Settings                                 |  |
|---------------------------------------------------|--|
| Internet Connection Type                          |  |
| Connection Type: Automatic Configuration - DHCP 💌 |  |
| MTU: Auto 🔽 0                                     |  |
| Optional Settings                                 |  |
| Host Name: SPA122                                 |  |
| Domain Name:                                      |  |
| DNS Server Order: DHCP-Manual 💌                   |  |
| Primary DNS: 0 . 0 . 0 . 0                        |  |
| Secondary DNS: 0 . 0 . 0 . 0                      |  |
| Submit Cancel                                     |  |

#### DHCP(自動配置)設定

| Internet Connection Type |                                  |  |  |
|--------------------------|----------------------------------|--|--|
| Connection Type:         | Automatic Configuration - DHCP 💌 |  |  |
| MTU:                     | Manual 💌 1000                    |  |  |
| Optional Settings        |                                  |  |  |
| Host Name:               | SPA122                           |  |  |
| Domain Name:             | Domain1                          |  |  |
| DNS Server Order:        | Manual-DHCP                      |  |  |
| Primary DNS:             | 192 . 168 . 15 . 10              |  |  |
| Secondary DNS:           | 0.0.0.0                          |  |  |

步驟1。如果您的ISP提供動態IP地址,請從*Connection Type*下拉選單中選擇Automatic Configuration - DHCP。

步驟2.在*Maximum Transmission Unit(MTU)欄位*中,輸入網路傳輸的最大協定資料單元(以 位元組為單位)。可能的值為:

·自動 — 選擇此選項可讓模擬電話介面卡(ATA)選擇適當的值。

·手動 — 選擇此選項以輸入值。範圍為576到1500位元組。

步驟3.(可選)在Host Name(主機名)欄位中輸入ATA的名稱。預設值為裝置的型號。

步驟4.(可選)在*Domain Name*(域名)欄位中輸入ISP*指定的*域名。否則,請將該欄位留空 。

步驟5.(可選)在「*DNS Server Order*」欄位中,選擇裝置檢查Internet連線的順序。可能的 值為:

·手動 — 裝置檢查相應的手動Internet配置。

·DHCP — 手動 — 裝置首先檢查DHCP連線,如果存在連線問題,則檢查使用者手動 Internet配置。

·手動 — DHCP — 裝置首先檢查使用者手動Internet配置,如果出現連線問題,隨後檢查 DHCP連線。

步驟6.(可選)在Primary DNS(主DNS)欄位中輸入DHCP客戶端使用的主DNS。

步驟7。(可選)在Secondary DNS(輔助DNS)欄位中輸入DHCP客戶端使用的輔助DNS。

步驟8.按一下Submit以儲存設定。

#### 靜態IP設定

步驟1。如果ISP提供靜態IP地址,請從Connection Type下拉選單中選擇Static IP。

| Internet Settings        |                     |  |
|--------------------------|---------------------|--|
| Internet Connection      | Туре                |  |
| Connection Type:         | Static IP 🔹         |  |
| 🜣 Internet IP Address:   | 0 . 0 . 0 .<br>0    |  |
| 🗢 Subnet Mask:           | 0.0.0.              |  |
| 🗢 Default Gateway:       | 0.0.0.              |  |
| MTU:                     | Auto 🔻 🛛            |  |
| Optional Settings        |                     |  |
| Host Name:               | SPA122              |  |
| Domain Name:             |                     |  |
| DNS Server Order:        | DHCP-Manual -       |  |
| Primary DNS:             | 0.0.0.0             |  |
| Secondary DNS:           | 0.0.0.0             |  |
| Submit Cancel            |                     |  |
| Internet Connection Type |                     |  |
| Connection Type:         | Static IP           |  |
| • Internet IP Address:   | 192 . 168 . 15 . 5  |  |
| Subnet Mask:             | 255 . 255 . 255 . 0 |  |
| Default Gateway:         | 192 . 168 . 15 . 1  |  |
| MTU:                     | Manual 💌 1000       |  |
| Optional Settings        |                     |  |
| Host Name:               | SPA122              |  |
| Domain Name:             | Domain1             |  |
| DNS Server Order:        | Manual-DHCP         |  |

Primary DNS:

Secondary DNS:

192

0

168

. 0

. 15

. 0

. 10

. 0

步驟2.在Internet IP地址欄位中,輸入ISP分配給您的帳戶的IP地址。

步驟3.在Subnet Mask欄位中,輸入ISP分配給您的帳戶的子網掩碼。

步驟4.在Default Gateway欄位中,輸入您的ISP提供的網關IP地址。

步驟5.在「*Maximum Transmission Unit(MTU)*」欄位中,輸入網路傳輸的最大通訊協定資料 單位(位元組)。可能的值為:

·自動 — 選擇此選項可讓模擬電話介面卡(ATA)選擇適當的值。

·手動 — 選擇此選項以輸入值。範圍為576到1500位元組。

步驟6。(可選)在Host Name(主機名)欄位中輸入ATA的名稱。預設值為裝置的型號。

步驟7。(可選)在*Domain Name*(域名)欄位中輸入ISP指*定的域*名。否則,請將該欄位留 空。

步驟8.(可選)在「*DNS Server Order*」欄位中,選擇裝置檢查Internet連線的順序。可能的 值為:

·手動 — 裝置檢查相應的手動Internet配置。

·DHCP — 手動 — 裝置首先檢查DHCP連線,如果存在連線問題,它將檢查使用者的人工網 際網路配置。

·手動 — DHCP — 裝置首先檢查使用者手動Internet配置,如果出現連線問題,隨後檢查 DHCP連線。

步驟9.(可選)在Primary DNS(主DNS)欄位中輸入DHCP客戶端使用的主DNS。

步驟10。(可選)在*Secondary DNS*(輔助DNS)欄位中輸入DHCP客戶端使*用的輔助* DNS。

步驟11.按一下Submit以儲存設定。

#### PPPoE(DSL服務)設定

步驟1。如果您的ISP基於DSL並使用乙太網點對點協定(PPPoE)進行連線,請從*Connection Type*下拉選單中選擇**PPPoE**。

| Internet Connection | п Туре                        |
|---------------------|-------------------------------|
| Connection Type:    | PPP0E                         |
| 🗢 User Name:        | admin                         |
| Password:           | •••••                         |
| Service Name:       | VoIP                          |
| Connect on De       | mand: Max Idle Time 1000 Min. |
| 🔘 Keep Alive        |                               |
| MTU:                | Auto 💌 0                      |
| Optional Settings   |                               |
| Host Name:          | SPA122                        |
| Domain Name:        | Domain1                       |
| DNS Server Order:   | DHCP-Manual                   |
| Primary DNS:        | 192 . 168 . 15 . 1            |
| Secondary DNS:      | 0.0.0.0                       |

步驟2.在使用者名稱欄位中,輸入用於通過PPPoE連線登入到ISP網路的使用者名稱。

步驟3.在Password欄位中,輸入用於透過PPPoE連線登入ISP網路的密碼。

步驟4.在Service Name欄位中,輸入ISP提供的服務的名稱。

步驟5.(可選)按一下Connect On Demand單選按鈕。在「按需連線」欄位中,輸入最長空 閒時間(非活動時間),在此時間之後,Internet連線將斷開。最大空閒時間範圍是1到 9999分鐘。預設值為5分鐘。否則,如果您希望ATA無限期連線到Internet,請按一下「保持 連線」單選按鈕。

步驟6.在*Maximum Transmission Unit(MTU)*欄位中,輸入網路傳輸的最大通訊協定資料單位 (以位元組為單位)。可能的值為:

·自動 — 選擇此選項可讓模擬電話介面卡(ATA)選擇適當的值。

·手動 — 選擇此選項以輸入值。範圍為576到1500位元組。

步驟7。(可選)在Host Name(主機名)欄位中輸入ATA的名稱。預設值為裝置的型號。

步驟8.(可選)在*Domain Name*(域名)欄位中輸入ISP*指定的*域名。否則,請將該欄位留空。

步驟9.(可選)在*DNS Server Order*欄位中,選擇裝置檢查Internet連線的順序。可能的值為 :

·手動 — 裝置檢查相應的手動Internet配置。

·DHCP — 手動 — 裝置首先檢查DHCP連線,如果存在連線問題,則檢查使用者手動

Internet配置。

·手動 — DHCP — 裝置首先檢查使用者手動Internet配置,如果出現連線問題,隨後檢查 DHCP連線。

步驟10。(可選)在Primary DNS(主DNS)欄位中輸入DHCP客戶端使用的主DNS。

步驟11。(可選)在Secondary DNS欄位中輸入由DHCP客戶端使用的輔助DNS。

步驟12.按一下Submit以儲存設定。